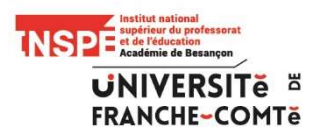

## Procédure de paiement en ligne des photocopies à destination des étudiants

1- Se rendre sur le site de l'université de Franche-Comté. Tout en bas de la page principale, vous trouverez le lien suivant « Paiement en ligne ». Celui-ci vous permet d'accéder au module de paiement.

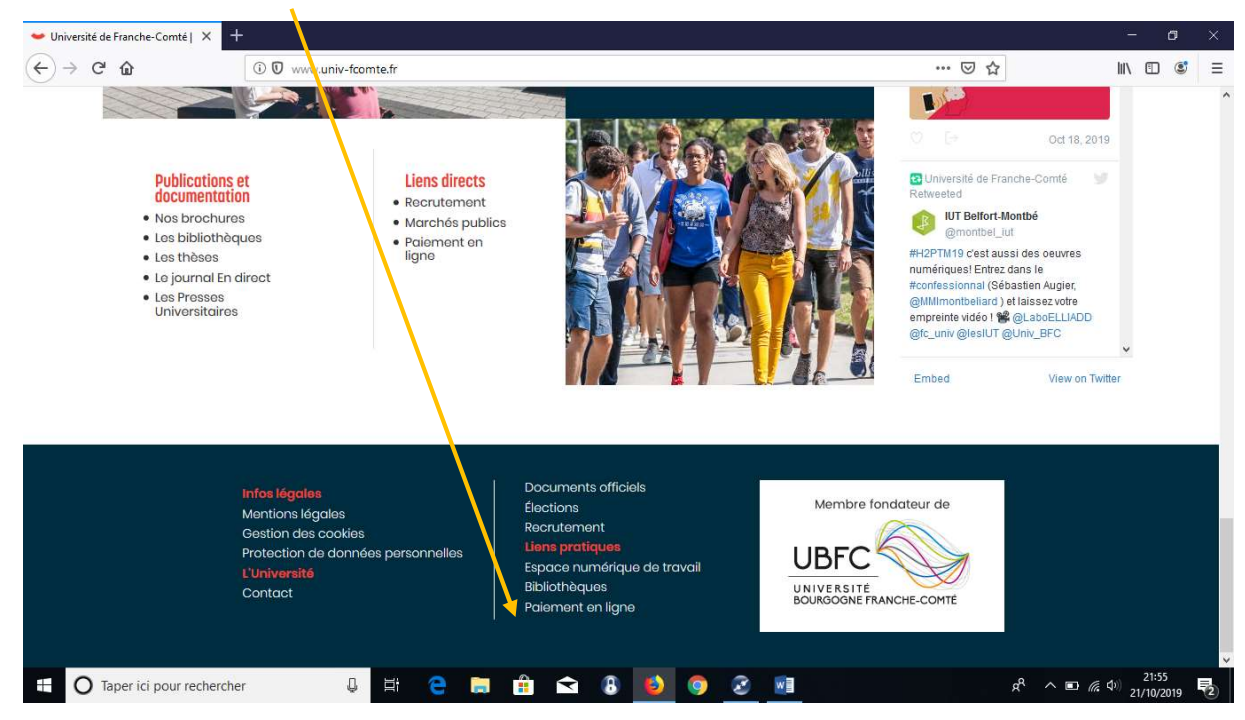

2- L'écran d'accueil est le suivant :

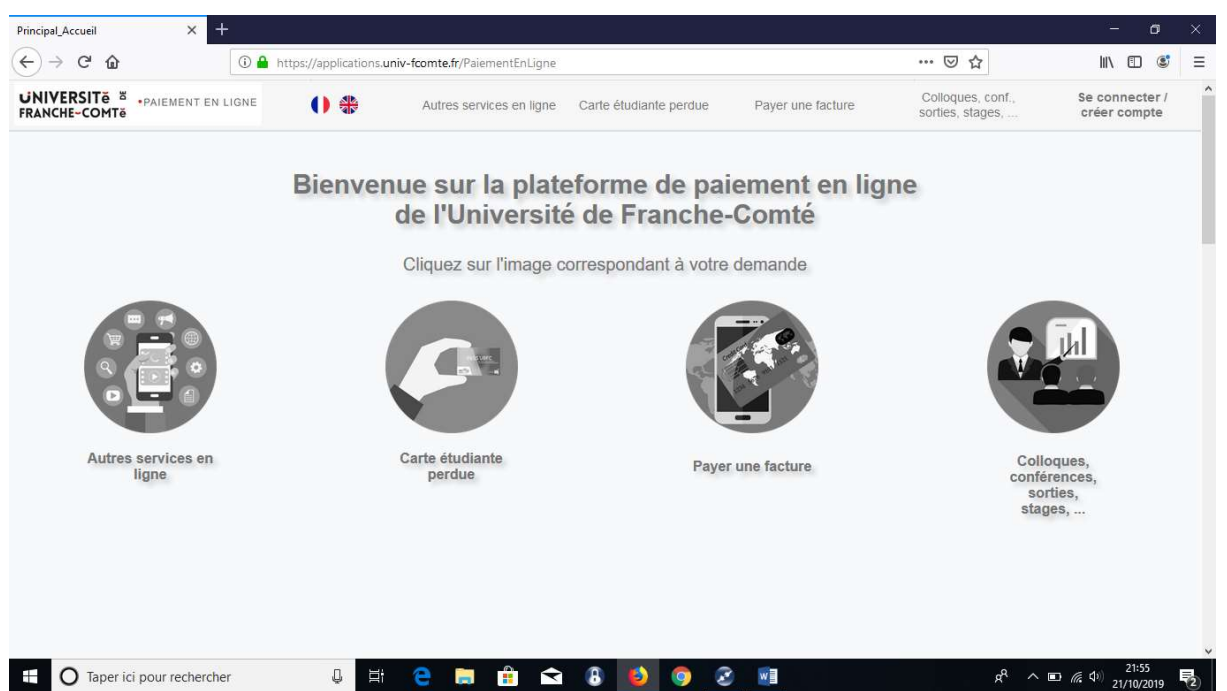

En faisant défiler la page, vous trouverez la catégorie « <u>Chargement de crédits pour les copieurs de l'INSPE »</u> comme indiqué dans l'écran ci-dessous :

| Principal_Accueil X                                                                     | +                                                                                                    |                               |                        |                   |                                       | - 0                            | × |
|-----------------------------------------------------------------------------------------|----------------------------------------------------------------------------------------------------|-------------------------------|------------------------|-------------------|---------------------------------------|--------------------------------|---|
| (←) → C' ŵ                                                                              | 🛈 🔒 https://applications.ur                                                                                              | niv-fcomte.fr/PaiementEnLigne | 2                      |                   | … ☺ ☆                                 | lii\ 🖸 📽                       | ≡ |
| UNIVERSITE & PAIEMENT EN                                                                |                                                                                                    | Autres services en ligne      | Carte étudiante perdue | Payer une facture | Colloques, conf.,<br>sorties, stages, | Se connecter /<br>créer compte | ^ |
| Autres services en ligne<br>Achat de l<br>Campus S<br>Palement<br>Chargeme<br>SCASC - C | livres et ouvrages des PUFC<br>iports<br>avant facturation<br>ent de crédits pour les copie<br>Commande cartes Avantages | e<br>urs de l'INSPE<br>Jeunes |                        |                   | sta                                   | ges,                           |   |
| Carte étudiante perdue                                                                  |                                                                                                    |                               |                        |                   |                                       |                                |   |
| O Taper ici pour recherche                                                              | er Q 🗮                                                                                                    | 🤤 🛤 💼 🖆                       | 28 😫 🌖                 | 2 🔳               | م <sup>م</sup> ي                      | ■ 点 (本) 21:55<br>21/10/2019    | 2 |

Il vous sera alors posé la question suivante : « Que voulez-vous faire ? » avec 2 possibilités : accéder au portail ou voir vos inscriptions. Il faut sélectionner l'option <u>« Accéder au portail ».</u> Vous devrez alors saisir votre numéro d'étudiant, le nom, le prénom et l'adresse mail avant de valider. La validation vous donne accès à l'écran suivant :

| Principal_Accueil X            | Formulaire suite 1 X +                                                                            | - o ×                                                             |
|--------------------------------|---------------------------------------------------------------------------------------------------|-------------------------------------------------------------------|
| $\leftarrow \rightarrow $ C    | A https://applications.univ-fcomte.fr/PAIEMENTENLIGNE_WEB/FR/Formulaire-suite-1.awp?code=PZgk8NQo | ▽☆ Ⅲ □ ◎ Ξ                                                        |
| UNIVERSITE SPAIEMEN            | IT EN LIGNE                                                                                       | Accueil                                                           |
| Connecté : CARRE ROMAIN        |                                                                                                   |                                                                   |
| Chargement de crédits pou      | r les copieurs de l'INSPE                                                                         |                                                                   |
| Formulaire ouvert du :18/10/20 | 19 00:00 au 31/08/2020 00:00                                                                      |                                                                   |
| Site d'inscription *           | Besançon 🗸                                                                                        |                                                                   |
|                                | 1                                                                                                 |                                                                   |
|                                |                                                                                                   |                                                                   |
|                                |                                                                                                   |                                                                   |
|                                |                                                                                                   |                                                                   |
|                                |                                                                                                   | Valider et suivant                                                |
| Taper ici pour reche           | ercher 📮 🛱 😂 😭 🙆 🥥 🧭 💶                                                                            | g <sup>Q</sup> ^ ■ <i>(k</i> , ⊄)) 21:57<br>21/10/2019 <b>₹</b> 2 |
|                                |                                                                                                   |                                                                   |

<u>Veillez à inscrire le bon site d'inscription</u>. A partir de cette étape, il vous sera demandé de saisir le montant que vous souhaitez pour réaliser vos travaux de reprographie. Il ne vous restera plus qu'à payer à l'aide de votre carte bleue.